## Wie man ein Skript/eine Datei in Moodle hochlädt

Um Änderungen in Ihrem Moodlekurs vornehmen zu können müssen Sie immer zuallererst in den **Bearbeitungsmodus** gehen.

Gehen in den entsprechenden Moodlekurs an dem Sie Änderungen vornehmen möchten und klicken oben rechts auf **<Bearbeiten einschalten**>.

Bearbeiten einschalten

## 1: Skripte/Dateien direkt per Drag&Drop auf der Kursoberfläche hochladen

Wenn Sie sich nun im Bearbeitungsmodus befinden können Sie nun ein Skript/eine Datei (bspw. von Ihrem Desktop) per Drag&Drop in Ihren Moodlekurs einzufügen.

## Die Drag&Drop Funktion:

|                                                                                                    | PERSONEN     Image: Comparison of the second second s | PERSONEN     Image: Constraint of the second second s |                                                    | Bearbeiten -<br>Bearbeiten - 💄<br>+ Material oder Aktivität anlegen |
|----------------------------------------------------------------------------------------------------|----------------------------------------------------------------------------------------------------|----------------------------------------------------------------------------------------------------|----------------------------------------------------|---------------------------------------------------------------------|
|                                                                                                    | + ♦ •<br>✓ Kurs-Administration<br>✓ Bearbeiten ausschalten<br>= Aktivitätenauswahl aus<br>& Fürstellungen beachaden                                                                                                    | Thema 1 ∠                                                                                                    | Lassen Sie an gewünschter<br>Stelle die Datei los. | Bearbeiten +<br>+ Material oder Aktivität anlegen                   |
| ista segurati de segurati de s | Bevertungen                                                                                                    | ⊕, Thema 2 ∠                                                                                                    |                                                    | Bearbeiten -<br>+ Material oder Aktivität anlegen                   |
| Klicken Sie auf die Datei auf<br>Ihrem Desktop, halten Sie                                                                                                    | t Sicherung<br>t Sicherung<br>t Wiederherstellen<br>t mport<br>∂ Zurücksetzen                                                                                                    | 🕁 Thema 3 🖉                                                                                                    |                                                    | Bearbeiten <del>-</del><br>+ Material oder Aktivität anlegen        |
| die linke Maustaste gedrückt<br>und ziehen Sie die Datei an                                                                                                    | <ul> <li>▶ Fragensammlung</li> <li>▶ Rolle wechseln</li> </ul>                                                                                                    | 🕂 Thema 4 🖉                                                                                                    |                                                    | Bearbeiten -<br>+ Material oder Aktivität anlegen                   |
| die gewünschte Stelle im<br>Kurs.                                                                                                    | NEUE ANKUNDIGUNGEN                                                                                                    | li thema 5 ∠                                                                                                    |                                                    | Bearbeiten -<br>+ Material oder Aktivität anlegen                   |
|                                                                                                    |                                                                                                    |                                                                                                    |                                                    | (e)                                                                 |

Die Datei wird dann direkt hochgeladen und steht sofort als Arbeitsmaterial zur Verfügung. Handelt es sich um eine Grafik im jpg-, gif- oder png-Format, so werden Sie gefragt, ob diese als Datei oder direkt als Bild auf der Kursseite integriert eingefügt werden soll.

Im Bearbeitungsmodus können Sie die Datei mit Klick auf das Stift-Icon auch direkt auf der Kursoberfläche umbenennen, bearbeiten, verschieben, löschen etc.

## 2: Skripte/Dateien hochladen über die Funktion <Material oder Aktivität hinzufügen>

Gehen Sie dafür ebenfalls in den Bearbeitungsmodus und wählen bei gewünschtem Abschnitt **<Material oder Aktivität hinzufügen>** aus. Es öffnet sich ein Auswahlfenster in dem Sie aus einer Liste von Materialien und Aktivitäten die Ihnen Moodle bietet auswählen können. Scrollen Sie ganz nach unten und wählen Sie **<Datei>** aus und klicken Sie anschließend auf **<Hinzufügen>**.

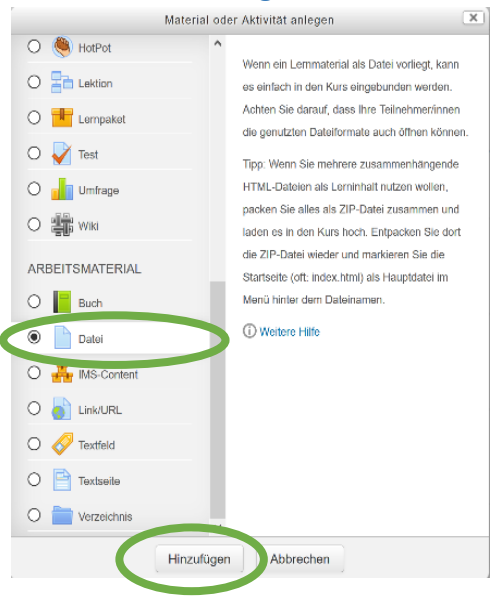

Sie werden dann weitergeleitet und können anschließend einen Namen und eine Beschreibung für die Datei vergeben.

Im Abschnitt **<Dateien auswählen>** können Sie entweder per Drap&Drop eine Datei in den markierten Bereich einfügen oder klicken auf das Seitensymbol.

| Allgomoinoo                   | ► Alle                                                        | s aufklappen    |
|-------------------------------|---------------------------------------------------------------|-----------------|
| Name*                         | Skript                                                        |                 |
| Beschreibung                  |                                                               |                 |
|                               | Dies ist mein Skripl                                          |                 |
|                               |                                                               | .4              |
| Beschreibung im Kurs zeigen 🕐 | O Der Entwurf dieses Textes wurde automatisch wieden          | hergestellt.    |
| Dateien auswählen             | Maximale Da                                                   | leigroße. 100MB |
|                               | Interen<br>Devergen Sie Dataten is dever Fold (Drag and drop) |                 |
| Darstellung                   |                                                               |                 |
| Weitere Einstellungen         |                                                               |                 |
| Voraussetzungen               |                                                               |                 |
|                               |                                                               |                 |
|                               | Speichern und zum Kura Speichern und anzeigen Abbrechen       |                 |

|                     | Dateiaus        | wahl                                | × |
|---------------------|-----------------|-------------------------------------|---|
| n Dateien in Kursen |                 |                                     |   |
| Datoien             |                 |                                     |   |
| Datei hochladen     |                 |                                     |   |
| m                   | Anhang          | Durchsuchen Keine Datei ausgewählt. |   |
|                     |                 |                                     |   |
|                     | Speichern unter |                                     |   |
|                     | Autor/in        |                                     |   |
|                     |                 |                                     |   |
|                     | Lizenz          | Alle Rechte vorbehalten             |   |
|                     |                 |                                     |   |
|                     |                 |                                     |   |
|                     | (               | Datei hochladen                     |   |
|                     |                 |                                     |   |
|                     |                 |                                     |   |
|                     |                 |                                     |   |
|                     |                 |                                     |   |

Es öffnet sich ein Fenster in dem Sie die gewünschte Datei auswählen können. Klicken Sie dazu rechts auf <**Datei hochladen>** und anschließend auf <**Durchsuchen>** um die Datei in von Ihrem PC auszuwählen. Klicken Sie abschließend auf <**Datei hochladen>**.

Sie sehen nun, dass Ihre Datei (hier eine PDF) hochgeladen wurde. Klicken Sie abschließend auf **<Speichern und zum Kurs>**. Sie sehen, dass die Datei in Ihre Kursseite eingefügt wurde.

| - Allgemeines                 |                                                         |                            |
|-------------------------------|---------------------------------------------------------|----------------------------|
| Name*                         | Skript                                                  |                            |
| Beschreibung                  |                                                         |                            |
|                               | Dies ist mein Skript                                    |                            |
|                               |                                                         | .:                         |
| Beschreibung im Kurs zeigen 💮 |                                                         |                            |
| Dateien auswählen             |                                                         | Maximele Dateigrößer 100MF |
|                               |                                                         | 88 = 19                    |
|                               | > 🔛 Datoien                                             |                            |
|                               |                                                         |                            |
|                               | Hespel PO: pdf                                          |                            |
| Darstellung                   |                                                         |                            |
| Weitere Einstellungen         |                                                         |                            |
| ▹ Voraussetzungen             |                                                         |                            |
|                               |                                                         |                            |
|                               | Speichern und zum Kurs Speichern und anzeigen Abbrechen |                            |
|                               |                                                         |                            |